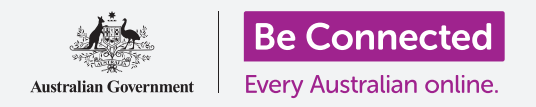

Proteggi il tuo telefono con un PIN e la tua impronta digitale.

Il PIN o l'impronta digitale possono proteggere il tuo telefono Android e mantenere tutti i tuoi dati personali al sicuro.

Il PIN o l'impronta digitale è come una chiave che sblocca il telefono. Quando il tuo telefono è bloccato, nessun altro può usarlo.

Se hai già impostato un PIN sul tuo telefono, puoi seguire questa guida e imparare come modificare il tuo PIN.

### Di cosa avrai bisogno

Prima di iniziare il corso, controlla che il telefono sia completamente carico e che mostri la schermata **Home**. Inoltre, il software del sistema operativo dovrebbe essere del tutto aggiornato.

Per verificare che il software di sistema sia aggiornato, seleziona **Impostazioni**, e poi **Aggiornamento software**. A seconda del dispositivo, puoi premere **Scarica aggiornamenti manualmente** o **Scarica e installa** per avviare l'aggiornamento. Il telefono si riavvierà al termine dell'aggiornamento.

Ti consigliamo di utilizzare solo la rete Wi-Fi di casa tua per fare questi aggiornamenti in modo da risparmiare i dati e proteggere la tua privacy.

Ricorda, ci sono molte marche diverse di telefoni Android, e tutte fanno le cose in modo leggermente diverso. Alcune schermate sul tuo telefono potrebbero sembrare leggermente diverse da quelle in questa guida, ma dovresti comunque essere in grado di seguirle.

### Primi passi

Le opzioni di sicurezza del tuo telefono sono controllate dall'app **Impostazioni**. Per aprirla:

- Scorri verso l'alto dalla parte inferiore della schermata Home per visualizzare la schermata App. Vedrai una griglia di icone.
- **2.** Trova l'icona che assomiglia a un ingranaggio. Questa è l'icona **Impostazioni**. Premila.
- **3.** Una volta aperta l'app **Impostazioni**, cerca l'opzione **Blocco schermo e sicurezza**. Premila.

Se hai già un PIN sul tuo telefono, i prossimi passaggi sono simili a quelli per cambiarlo, quindi è una buona idea proseguire.

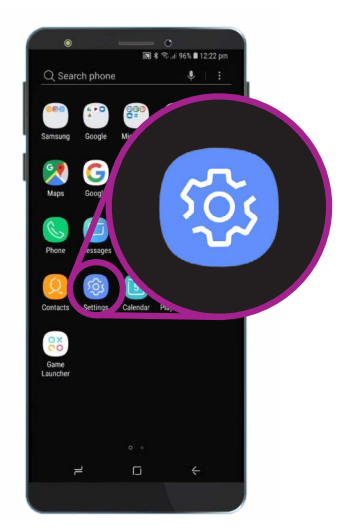

La sicurezza è controllata dall'app Impostazioni, che assomiglia a un ingranaggio

#### Scegliere un tipo di blocco schermo

Esistono diversi modi per proteggere il tuo telefono o addirittura disattivare completamente la sicurezza. Scegliamo un'opzione sicura.

- **1.** Vedrai il **Tipo di blocco schermo** nella parte superiore dello schermo e sotto vedrai scritto **Scorri**.
- **2.** Questa impostazione non protegge il tuo telefono. Premila per scegliere un'opzione migliore.
- 3. Premi PIN dall'elenco.
- **4.** Il tuo telefono Android si connetterà, poi continuerà alcune impostazioni automatiche in background.
- **5.** Utilizza il tastierino numerico per inserire il tuo nuovo PIN di sei numeri.
- Può essere scomodo premere OK ogni volta che inserisci il PIN, quindi premi Conferma PIN senza premere OK per evitare di farlo.
- **7.** Il tuo telefono vuole essere sicuro che ti ricordi il PIN, quindi inseriscilo di nuovo e premi **Fatto**. Il tuo telefono e le tue informazioni personali ora sono protetti dal tuo nuovo PIN!

#### Verifica del tuo nuovo PIN

Ora verifichiamo il tuo nuovo PIN per assicurarci che funzioni.

- Premi il tasto di accensione sul tuo telefono in modo che lo schermo si oscuri. Non tenere il tasto premuto troppo a lungo, altrimenti il telefono potrebbe spegnersi completamente.
- **2.** Premi il tasto di accensione una volta per riattivare il telefono. Apparirà la schermata di **blocco** e ti verrà chiesto di inserire il tuo PIN.
- **3.** Inserisci attentamente ciascun numero del tuo PIN. Se inserisci un PIN errato, il telefono ti chiederà di riprovare.
- **4.** Se inserisci il PIN errato troppe volte di fila, potrebbe venir eliminato l'intero contenuto del tuo telefono! Avere un backup del telefono può permetterti di ripristinare tutti i contenuti e le impostazioni nel caso in cui ciò accada e puoi imparare come farlo in un'altra guida.

| •                                       | 💌 💿 🛪 🖘 .dl 96% 🛢 12:22 pm |
|-----------------------------------------|----------------------------|
| SCREEN LOCK TYPE                        |                            |
| Swipe<br>No security, Current lock type |                            |
| Pattern<br>Medium security              |                            |
| PIN<br>Medium to high security          |                            |
| Password<br>High security               |                            |

Il PIN è uno dei metodi che puoi utilizzare per proteggere il tuo telefono

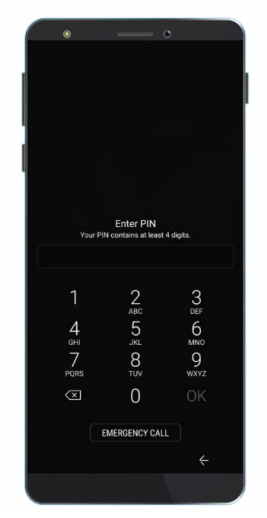

L'inserimento di un PIN corretto sblocca il telefono

**5.** Dopo aver inserito correttamente il PIN, il telefono si sblocca e mostra l'ultima schermata che avevi aperto e puoi utilizzare il telefono.

Se inserisci un PIN errato troppe volte di seguito, il contenuto del tuo telefono potrebbe venire eliminato, quindi è una buona idea conservare una copia del PIN in un luogo sicuro.

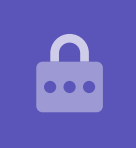

#### Impostazione di protezione con impronta digitale

La tua impronta digitale può essere un modo più veloce e più comodo per sbloccare il tuo telefono rispetto al PIN. Tuttavia, avrai comunque bisogno di un PIN per proteggere i tuoi dati. Il tuo PIN può comunque sbloccare il tuo telefono, anche quando è impostata la funzione di sicurezza con impronta digitale.

- **1.** Per configurare l'uso dell'impronta digitale per la sicurezza, trova e apri l'app **Impostazioni** come hai fatto in precedenza in questa guida.
- Dal menù Impostazioni, trova l'opzione Blocco schermo e sicurezza e premila. Poi cerca Scansione dell'impronta e premila.
- **3.** Per motivi di sicurezza, il tuo telefono ti chiederà di inserire il tuo PIN. Inserisci ora il tuo PIN per confermare che sei tu che effettui la scansione dell'impronta digitale e non qualcun altro.
- **4.** L'impostazione dell'impronta digitale richiederà un paio di minuti, poiché dovrai eseguire la scansione del dito in varie posizioni diverse. Preparati a farlo ora.
- Individua il sensore di riconoscimento delle impronte digitali sul tuo telefono. A seconda del modello, il sensore si troverà vicino alla fotocamera sul retro del telefono o potrebbe persino essere integrato nel tasto Home. Il telefono dovrebbe visualizzare un'immagine o un'animazione che mostra dove si trova il sensore.

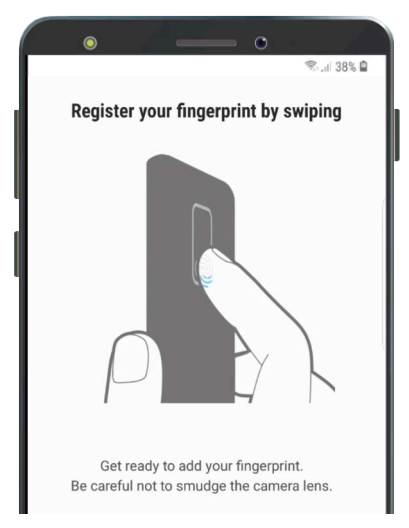

L'impronta digitale è uno dei metodi che puoi utilizzare per proteggere il tuo telefono

- **6.** Il telefono ti mostrerà anche un'animazione che ti dice come posizionare e muovere il dito sul sensore per effettuare la scansione correttamente. Segui le istruzioni fino a quando il telefono dice che l'impronta digitale è stata registrata.
- Una volta completata la registrazione, il telefono ti chiederà se desideri registrare un altro dito. Per ora, premi Fatto per continuare.
- Poiché si tratta della prima impronta digitale registrata, il telefono ti chiederà se desideri attivare lo Sblocco con impronta digitale.
  È necessario per poter sbloccare il telefono con lo

È necessario per poter sbloccare il telefono con le impronte digitali. Premi **Attiva**.

**9.** Il telefono è ora configurato per essere protetto con l'impronta digitale.

### Verifica dell'impronta digitale

Ora proviamo a sbloccare il telefono usando l'impronta digitale.

- 1. Premi il tasto di accensione sul lato del tuo telefono in modo che lo schermo si oscuri. Non premere e tenere premuto il tasto troppo a lungo, altrimenti il telefono potrebbe spegnersi completamente.
- **2.** Premi di nuovo il tasto di accensione. Il display mostrerà la schermata di **blocco**.
- **3.** Puoi scorrere per andare alla schermata che richiede il PIN oppure puoi tenere il dito sul sensore per sbloccare il telefono. Il dito deve essere lo stesso che hai registrato con il sensore di impronte digitali.
- **4.** Quando il telefono si sblocca e mostra l'ultima schermata che stavi utilizzando, puoi togliere il dito dal sensore.

Congratulazioni! Ora dovresti sapere come proteggere i dati e le informazioni personali sul tuo telefono usando il PIN e l'impronta digitale.

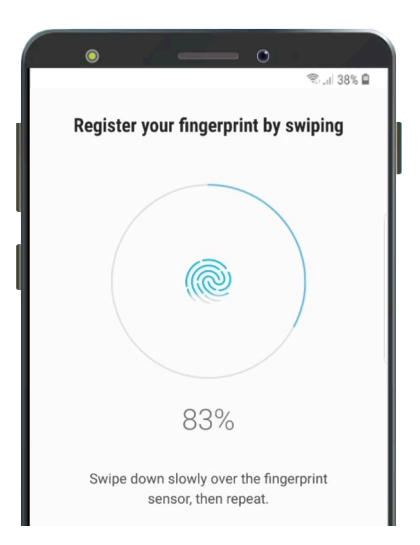

Il tuo telefono utilizza un sensore integrato per registrare l'impronta digitale

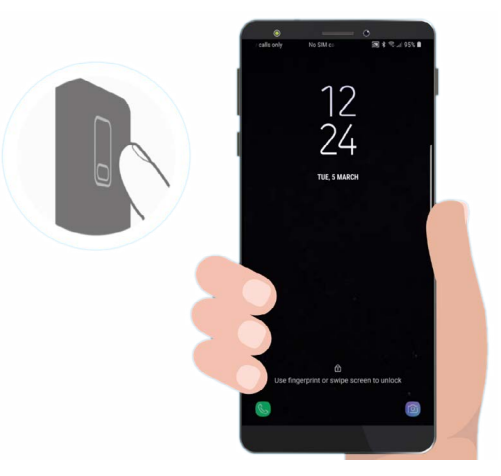

La protezione per mezzo dell'impronta digitale può essere più veloce e più comoda rispetto al PIN